## Send Picture Messages (MMS) №

This article applies to:

Please Note! This feature requires the free mobile app, Keap Business Line and is not available in Text Marketing

Follow these instructions to send an MMS text message from your Keap app:

- 1. To select a picture to send to a contact in a message, navigate to the message conversation for the contact you'd like to send the message to.
- 2. Click on the Picture icon below the message input

|    | ou i la se bil 20th                                           |                                                                                                    |
|----|---------------------------------------------------------------|----------------------------------------------------------------------------------------------------|
| CL | 100% agree! Thanks and keep pushing                           |                                                                                                    |
| PT | Pi Team Jul 29th<br>I'll chat with Jason tomorrow, but in ord | Li 14. 2009                                                                                            |
| 9  | Jul 25th<br>It's Dan. Here is my KBL contact inform           | Juring 2019                                                                                            |
| SM | Scott Martineau Jul 24th<br>Hey Ernest!                       | H, it's Dan. Here is my contact information that you can easily save. Feel free to contact me anytime! |
| 9  | Jul 23rd                                                      | Till pris<br>En julist message                                                                         |
| 9  | Darin Jul 22nd                                                | Send Send                                                                                              |

3. Select the picture you would like to send from your computer. Note: You will see that only picture files will be available for you to select. We support PNG, jpg, and tiff files.

| _               | a baawau-ulba                         |
|-----------------|---------------------------------------|
| Google Drive    | Message and Minutes Usage             |
| Documents       | paywall.jpg                           |
| La bocumento    | files.slack.com/                      |
| Applications    | 1.1.15_paywalljpg                     |
| Google Drive II | _ paywall_full.jpg                    |
|                 | Screen Shot 2019-07-25 at 8.25.48 AM  |
| Cloud           | Screen Shot 2019-07-22 at 12.57.06 PM |
| iCloud Drive    | Screen Shot 2019-07-22 at 12.56.32 PM |
|                 | Screen Shot 2019-07-22 at 12.56.08 PM |
| ocations        | Screen Shot 2019-07-18 at 1.42.23 PM  |
| Remote Disc     | Keap Phone Line Users.xlsx            |
| Andia           | Screen Shot 2019-07-15 at 11.54.34 AM |
|                 | Screen Shot 2019-07-15 at 11.54.28 AM |
| Photos          | Screen Shot 2019-07-15 at 11.49.39 AM |

4. (Optional) Write your message

|                                                      | Jul 16, 2019                                                                                                    |
|------------------------------------------------------|----------------------------------------------------------------------------------------------------|
|                                                      | DanNavarrowof                                                                                                    |
|                                                      | Hi, it's Dan. Here is my contact information that you can easily save. Feel free to contact me anytime!<br>1:11 pm |
| <b></b>                                              |                                                                                                    |
| Here's a picture of the dog. She's doing okay. We'll | keep a close eye on her.                                                                                           |
|                                                      | Send                                                                                                    |

5. Click **Send**, to send your picture!